## **Configure a New Moderator for an Unmoderated Webex Space**

## Contents

Introduction Requirements Prerequisites Background Information Problem Solution Select a New Moderator Retrieve the Unmoderated Space ID Add a New Moderator Confirm the New Moderator is Added References

## Introduction

This document describes how to configure a new moderator for an unmoderated Webex Space.

## Requirements

#### Prerequisites

- A Webex Admin account with Compliance Officer or Control Hub Admin role.
- Access to https://developer.webex.com/.
- Space ID for the space that is unmoderated.
- Email address or user ID of a new moderator.
- A text conversion tool.

The information in this document was created from the devices in a specific lab environment. All of the devices used in this document started with a cleared (default) configuration. If your network is live, ensure that you understand the potential impact of any command.

## **Background Information**

When an employee leaves a company their email and id are deleted from the company Control Hub. This also deletes this employee as a Moderator in any of their Webex spaces. Other members of this space can assign themselves as the new Moderator.

## Problem

The former employee cannot be deleted from the Control Hub.

## Solution

A Compliance Officer (CO) or Control Hub Admin can manually assign a user as the Moderator or elevate a current member to that role.

To manually assign a new Moderator:

- 1. Select a new Moderator.
- 2. Retrieve the unmoderated Space ID.
- 3. Add a new Moderator.
- 4. Confirm the new Moderator is added.

#### Select a New Moderator

The user <u>avataradmin@admin.com</u> cannot be deleted from the Control Hub after they have left the company. With CO or Control Hub Admin access, you can select and manually add user <u>zohoadmin@admin.com</u> and assign them as the new Moderator.

| 🐵 🛧 Webex Space - Moderated - without Moderators in it                                                                                                    |                                                                                                    |
|----------------------------------------------------------------------------------------------------|----------------------------------------------------------------------------------------------------|
|                                                                                                    | People (5)                                                                                                    |
|                                                                                                    | + Add People                                                                                                    |
|                                                                                                    | Moderators                                                                                                    |
|                                                                                                    | Avatar Admin<br>Active                                                                                                    |
|                                                                                                    | Participants                                                                                                    |
| Webex Space - Moderated - without<br>Moderators in it<br>This is your new space named Webex Space - Moderated -<br>without Moderators in it. Send a message or share a file to get<br>started. | <ul> <li>Azure Admin<br/>Active</li> <li>Member 077<br/>Active</li> <li>Member 311<br/>Away</li> <li>Member 441<br/>Away</li> </ul> |
| Image: Construction       Image: Construction       Shift + Enter for a new line         Write a message to Webex Space - Moderated - without Moderators in it       Image: Construction       |                                                                                                    |

#### **Retrieve the Unmoderated Space ID**

You can use the Web Client to extract the encrypted Space ID. If you are a current member of this space, you can log into <u>https://web.webex.com/</u>, and then select the unmoderated Space. Then you can copy the full URL to the clipboard and provide this URL the CO or Control Hub Admin.

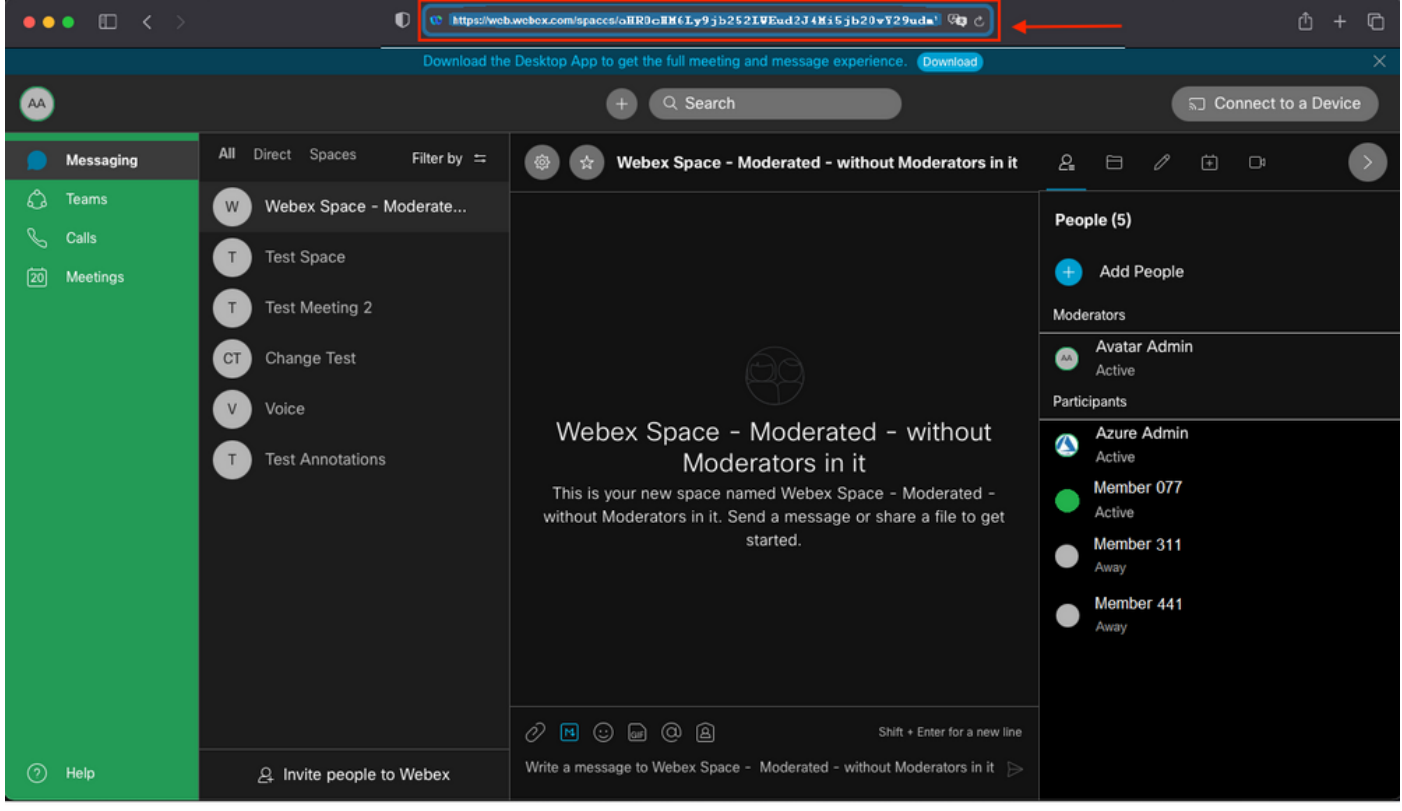

Space URL

#### Space URL:

https://web.webex.com/spaces/aHR0cHM6Ly9jb252LWEud2J4Mi5jb20vY29udmVyc2F0aW9uL2FwaS92MS9jb252ZXJ
zYXRpb25zL2UzNGRmZGUwLTAyMTktMTF1Yy05YzU3LWIzM2Y2NzFkNDg2M
Q==

Next, convert the Space ID BASE64 to HTML format. You can use any text conversion tool to retrieve the Space ID. In this example, this URL is <u>http://www.asciitohex.com/</u>. In the BASE64 window select Convert.

# BASE64

aHR0cHM6Ly9jb252LWEud2J4Mi5jb20vY29udmVyc2F0a W9uL2FwaS92MS9jb252ZXJzYXRpb25zL2UzNGRmZGUw WIzM2Y2NzFkNDg2MQ==

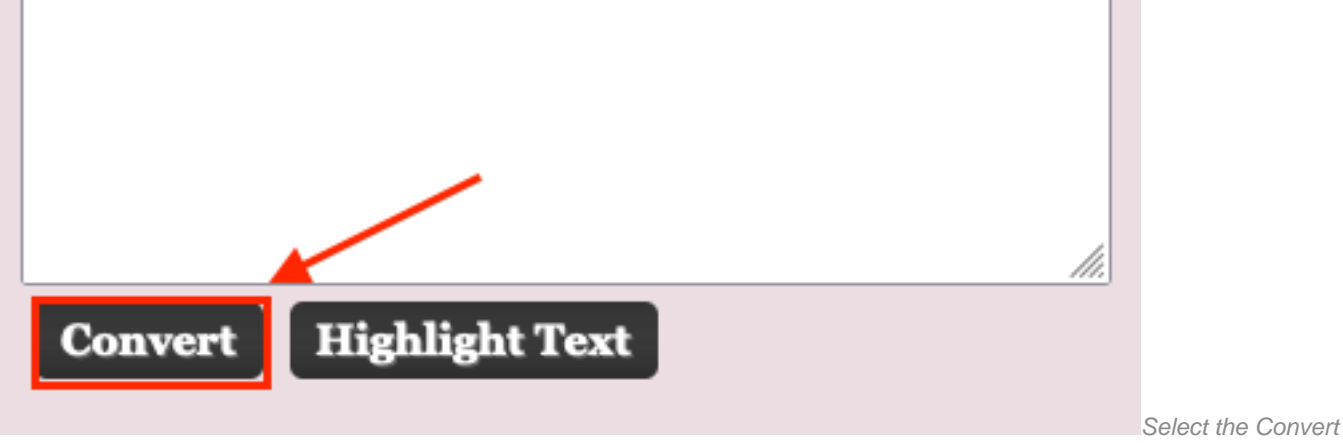

Button

After conversion, the Space ID displays in the HTML Entities window.

| HTML Entities                                                                                              |             |
|----------------------------------------------------------------------------------------------------|-------------|
| https://conv-a.wbx2.com/conversation/api/v1/conversations <mark>/z0abcdef-4444-zzab-1c44-z44a44b44c</mark> |             |
|                                                                                                    |             |
|                                                                                                    |             |
|                                                                                                    |             |
|                                                                                                    | 11.         |
| Convert Highlight Text                                                                                     |             |
|                                                                                                    |             |
| Convert Highlight Text                                                                                     | <i>li</i> . |

Converted Space ID

#### Conversion output:

https://conv-a.wbx2.com/conversation/api/v1/conversations/z0abcdef-4444-zzab-1c44-z44a44b44c
Space ID:

z0abcdef-4444-zzab-1c44-z44a44b44c

Add a New Moderator

To add a new Moderator, run the "Create a membership" command with the Developers API.

Log into <a href="https://developer.webex.com/">https://developer.webex.com/</a> and navigate to:

https://developer.webex.com/docs/api/v1/memberships/create-a-membership Add the Space ID / Room ID z0abcdef-4444-zzab-1c44-z44a44b44c and the new Moderator email, <u>zohoadmin@admin.com</u>.

Ensure that the isModerator is enabled before you select Run.

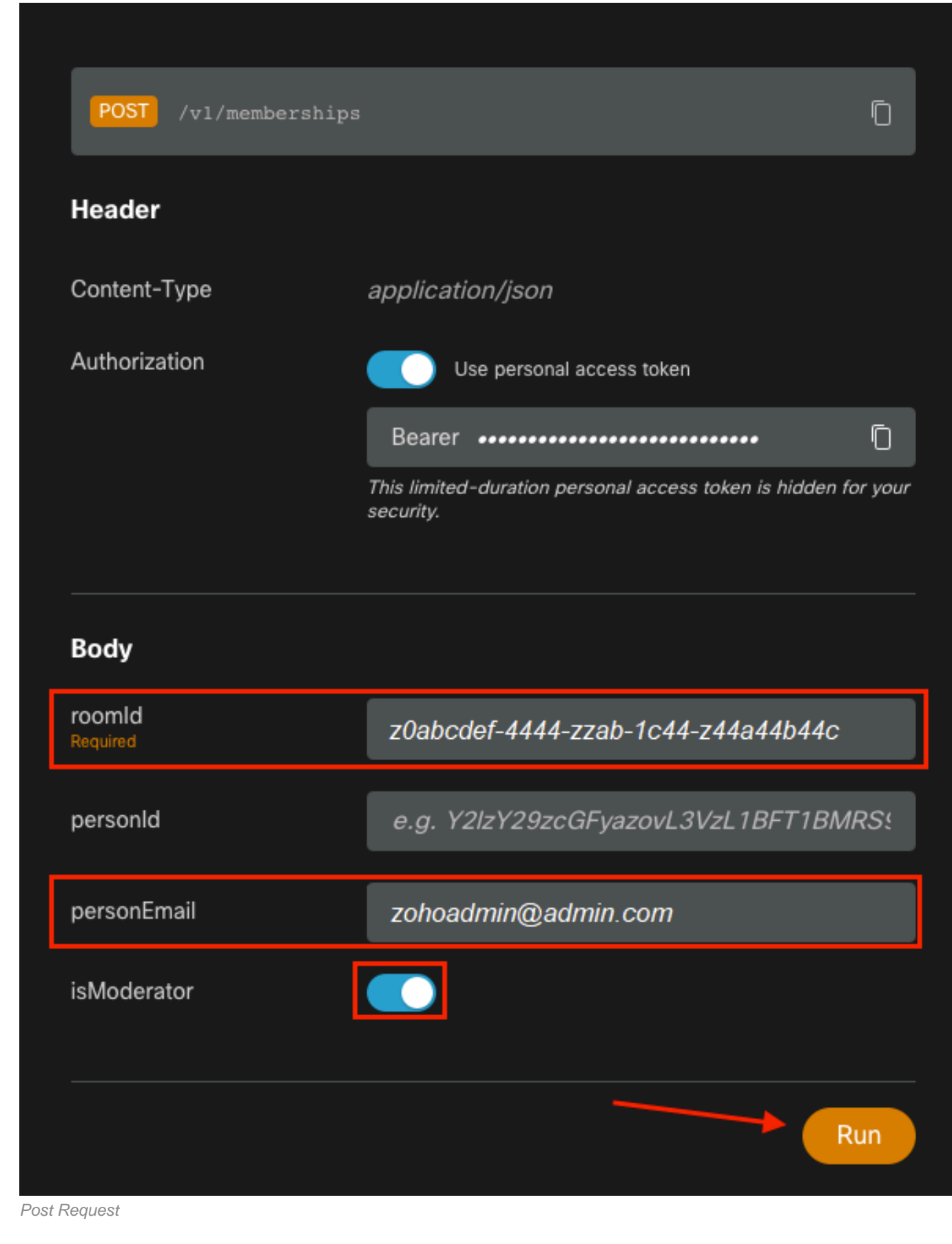

The response, 200 OK, confirms that the action succeeded.

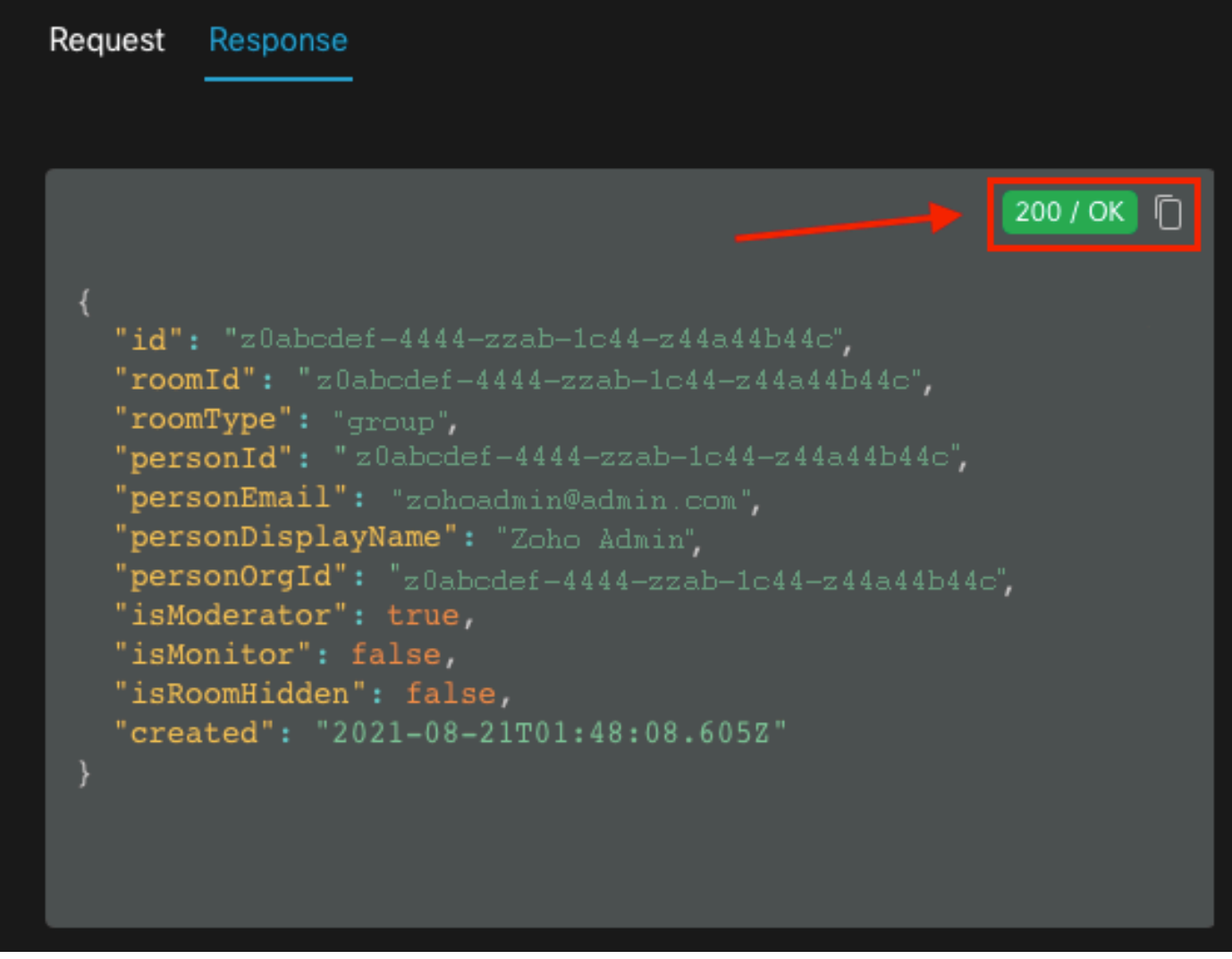

200 OK Response

{ "id": "Yz0abcdef-4444-zzab-1c44-z44a44b44c", "roomId": "z0abcdef-4444-zzab-1c44-z44a44b44c", "roomType": "group", "personId": "z0abcdef-4444-zzab-1c44-z44a44b44c", "personEmail": "zohoadmin@admin.com", "personDisplayName": "Zoho Admin", "personOrgId": "z0abcdef-4444-zzab-1c44-z44a44b44c", "isModerator": true, "isMonitor": false, "isRoomHidden": false, "created": "2021-08-21T01:48:08.605Z" }

The user <u>zohoadmin@admin.com</u> is now the Moderator of "Webex Space - Moderated - without Moderators in it" with the Space ID / Room ID z0abcdef-4444-zzab-1c44-z44a44b44c.

| 🚳 🙀 Webex Space - Moderated - without Moderators in it                                                                                                    |                                       |
|----------------------------------------------------------------------------------------------------|---------------------------------------|
| This starts the "Webex Space - Moderated - without Moderators in it" space. 7:51 PM<br>Directory Connector Admin added Zoho Admin to this space. 8:48 PM                                                                                                    | People (6)<br>Moderators              |
|                                                                                                    | Avatar Admin<br>Active 55 minutes ago |
|                                                                                                    | ZA Zoho Admin                         |
|                                                                                                    | Participants                          |
|                                                                                                    | Azure Admin<br>Active                 |
|                                                                                                    | Member 077<br>Active                  |
|                                                                                                    | Member 311<br>Away                    |
|                                                                                                    | Member 441<br>Away                    |
|                                                                                                    |                                       |
| Image: Construction     Image: Construction       Image: Construction     Image: Construction       Imag |                                       |
| Write a message to Webex Space - Moderated - without Moderators in it                                                                                                    |                                       |

The New Moderator

#### Confirm the New Moderator is Added

To confirm that the new Moderator was added, use the List membership command in the Developers API.

https://developer.webex.com/docs/api/v1/memberships/list-memberships

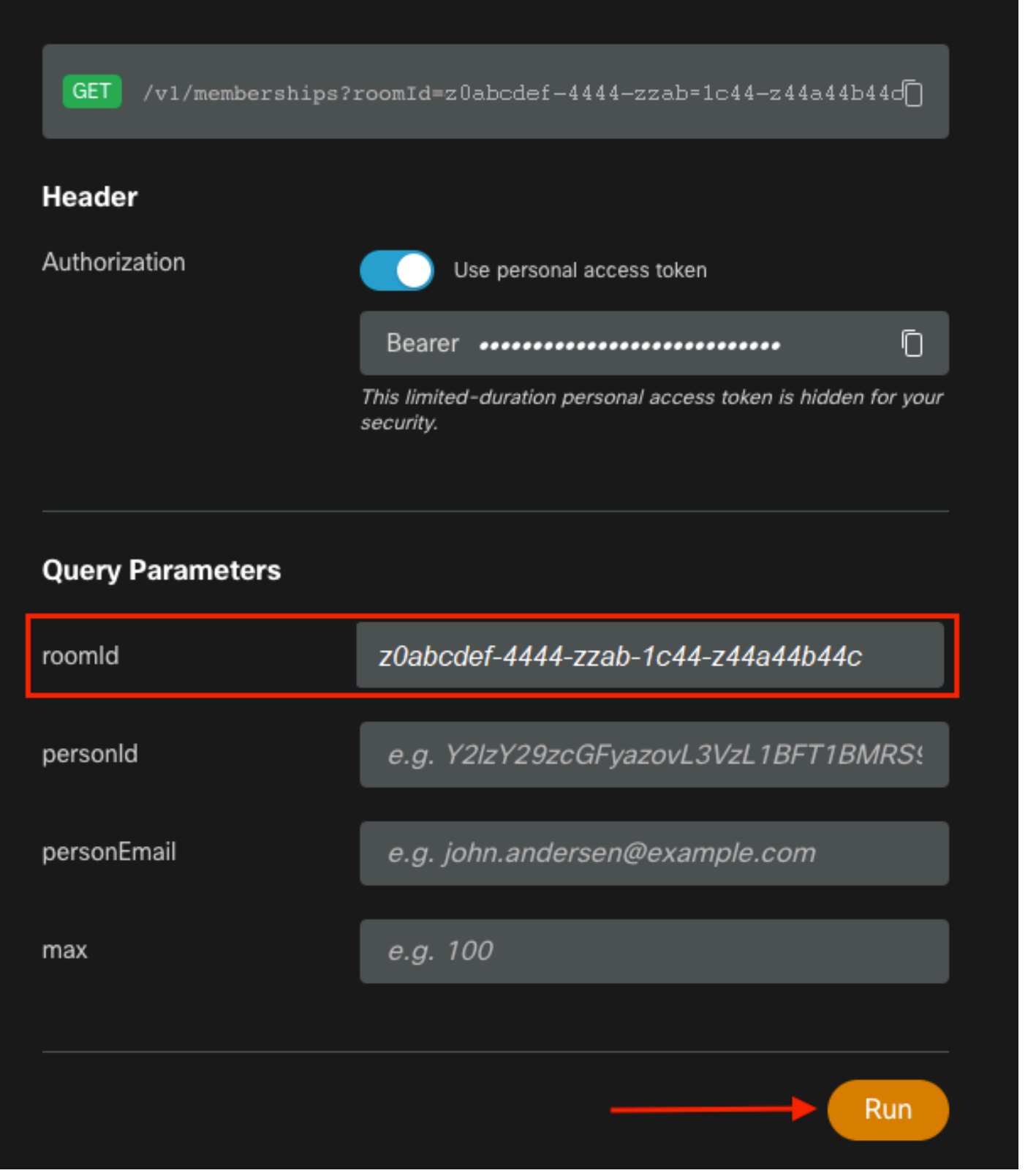

```
Retrieved Space ID
```

Again, 200 OK returns and this confirms that the action succeeded. All the members of the space are listed and the new Moderator was added.

```
{ "id": "z0abcdef-4444-zzab-1c44-z44a44b44c", "roomId": "z0abcdef-4444-zzab-1c44-z44a44b44c",
"roomType": "group", "personId": "z0abcdef-4444-zzab-1c44-z44a44b44c", "personEmail":
"zohoadmin@admin.com", "personDisplayName": "Zoho Admin", "personOrgId": "z0abcdef-4444-zzab-
1c44-z44a44b44c", "isModerator": true, "isMonitor": false, "created": "2021-08-21T01:48:08.605Z"
},
```

## References

- Webex | Moderate a Space: <u>https://help.webex.com/en-us/gw1w6c/Webex-Moderate-a-Space</u>
- Assign Organization Account Roles in Control Hub: <u>https://help.webex.com/en-us/fs78p5/Assign-Organization-Account-Roles-in-Control-Hub#id\_117861</u>
- ASCII to Hex: <a href="https://www.asciitohex.com/">https://www.asciitohex.com/</a>
- Compliance & Events: <a href="https://developer.webex.com/docs/api/guides/compliance#compliance">https://developer.webex.com/docs/api/guides/compliance#compliance</a>
- Memberships: <a href="https://developer.webex.com/docs/api/v1/memberships">https://developer.webex.com/docs/api/v1/memberships</a>
- Webex Developer Support: <a href="https://developer.webex.com/support">https://developer.webex.com/support</a>